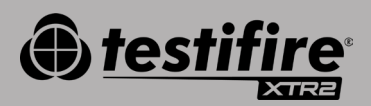

# GUÍA DE INICIO RÁPIDO

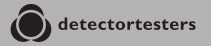

No Climb Products Ltd. 163 Dixons Hill Road, Welham Green. Hertfordshire, AL9 7JE, United Kingdom Tel +44 (0)1707 282 760

EU: shift-consult Hubert Scherzinger Hessenweier 9,79108 Freiburg, DE Tel: +49 (0) 7665 91 21 74

#### detectortesters.com

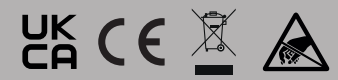

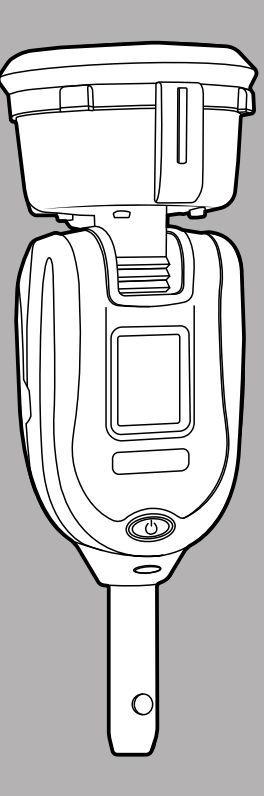

### 1// PRIMEROS PASOS CON DT Connect

#### PASO1

Visite https://detectortesters-connect.com para crear una cuenta.

#### **PASO 2**

Ingrese en la portal en la nube para registrar su equipo. La adquisición de una subscripción es necesaria para hacer uso de los servicios en red de su XTR2 pero para probar estos servicios en red, la validez de éstos servicios serán gratuitos por un tiempo limitado que empieza cuando se registra su equipo por primera vez. Se informará por medio del portal y del App DT Connect cuando expira la validez de su subscripción gratuita.

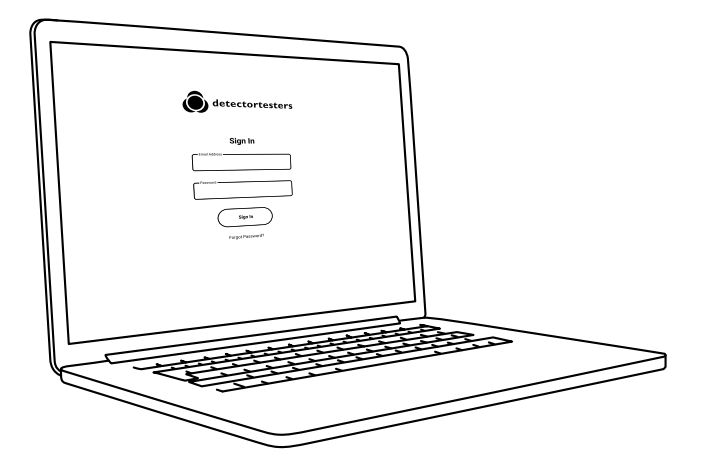

### PASO 3

Descargue en su teléfono inteligente la aplicación DT Connect desde el App Store o desde Google Play. La aplicación es compatible con teléfonos inteligentes con:

- Apple iPhone con iOS 12 or posterior
- Android OS 8 o posterior

Consiga la aplicación DT Connect

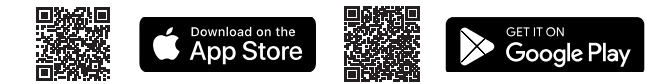

Si necesita ayuda con DT Connect, la aplicación, el portal en la nube o las suscripciones, escanee el código QR:

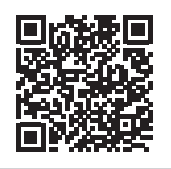

#### PRIMEROS PASOS >

### 2// CARGA DE LA BATERÍA

La batería se carga colocando el paquete de baterías en la base de carga y conectándola a una fuente de alimentación con el adaptador de corriente que se facilita.

**Importante:** El equipo Testifire XTR2 tiene que ser vinculado al cellular o móbil del usuario por medio del App antes de su primer uso.

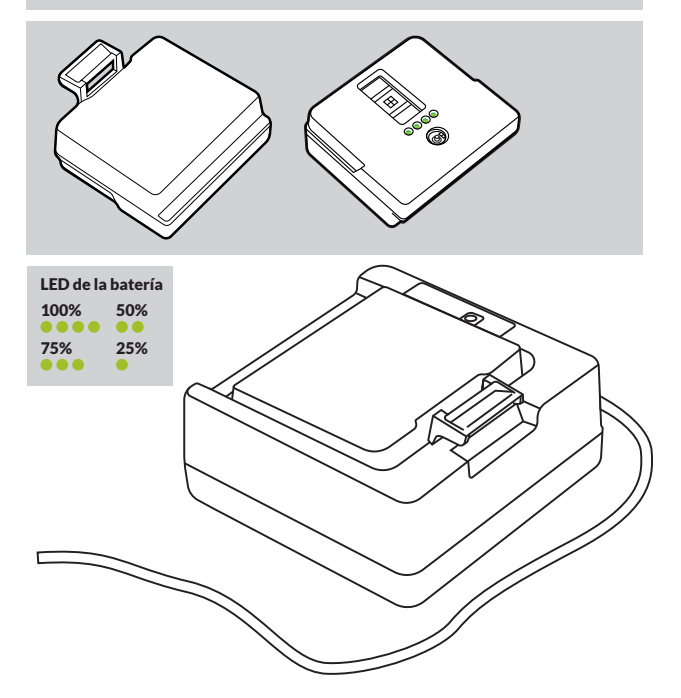

# 3// INSTALACIÓN DEL GENERADOR

Procure que los componentes del producto no entren en contacto con los contactos eléctricos expuestos. Asegúrese de que los componentes se ajustan correctamente.

- Apague la unidad y abra la tapa trasera.
- Inserte el generador con fuerza, acoplando las pinzas 1 y 2.

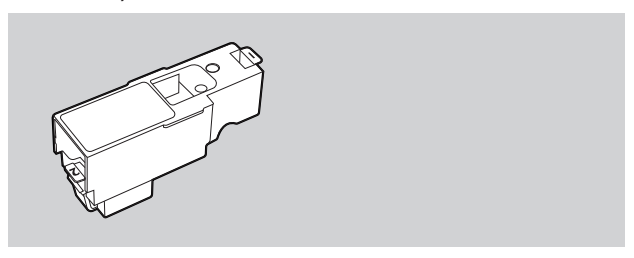

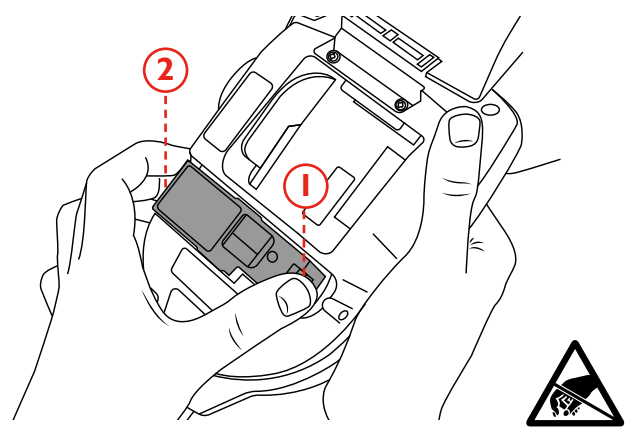

# 4// INSTALACIÓN DEL CARTUCHO DE HUMO

Deslice el cartucho de humo completamente dentro de la carcasa del generador de humo siguiendo los raíles de guía.

**Aviso:** No inserte el cartucho de humo hasta que el generador no esté acoplado totalmente en la unidad principal. Para asegurar que el contenido de cada cápsula se utilice al máximo, Testifire XTR2 deberá ser vinculado con el app DT Connect.

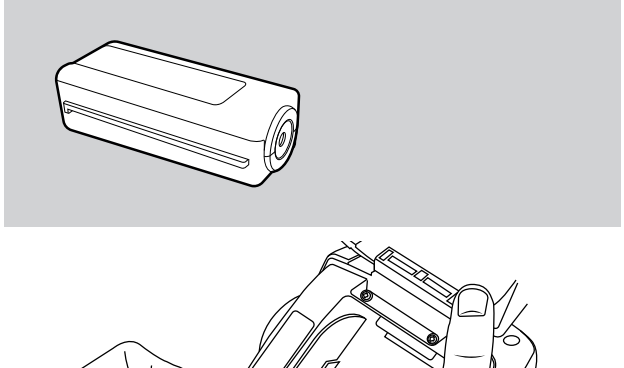

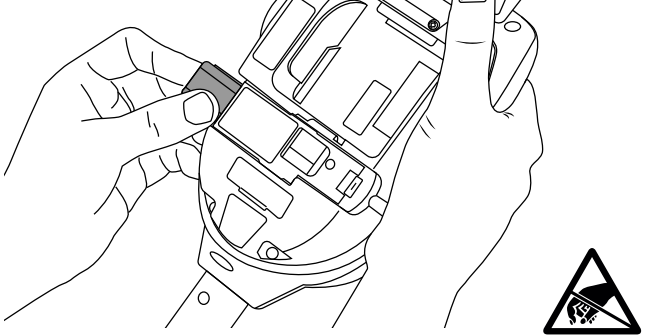

## 5// INSTALACIÓN DE LA BATERÍA

Coloque la batería en su lugar correspondiente.

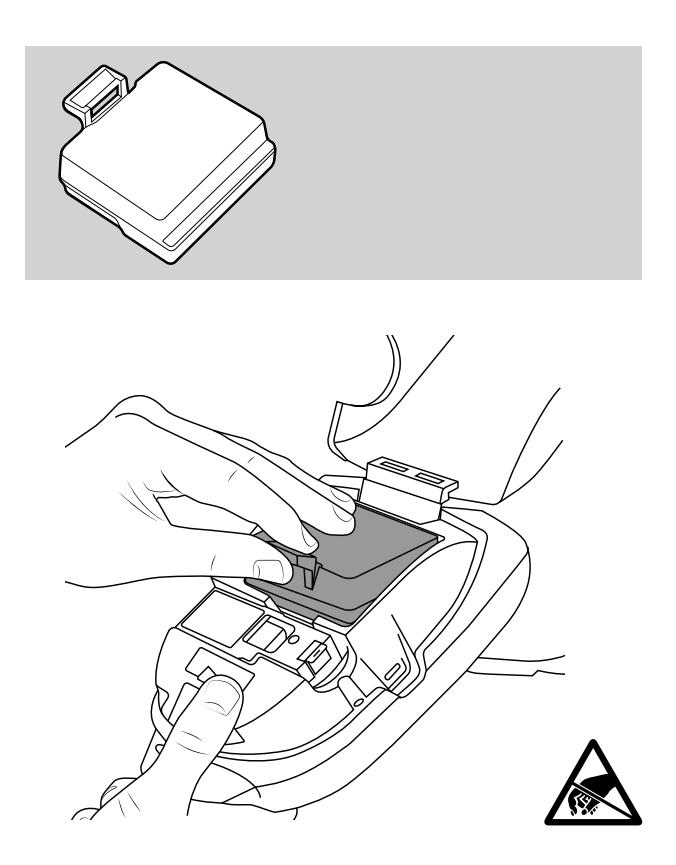

### 6 // USO DEL PORTAL EN LA NUBE

Todos los usuarios con privilegios de administrador pueden acceder al portal en la nube, que permite a los usuarios:

- Ver, descargar y enviar informes de prueba en formato PDF o CSV.
- Registrar nuevos dispositivos y adquirir nuevas suscripciones.
- Registrar nuevos técnicos o personal administrativo en la empresa.

| LDGATION / COMPANY TEO                                                                  | DENCLAR      | ATE         | TEST TIME              | SERIAL NO                | PRODUCT                                         |                    |
|-----------------------------------------------------------------------------------------|--------------|-------------|------------------------|--------------------------|-------------------------------------------------|--------------------|
| 163 Dixons Hill Rod Ce<br>Dixons Hill Road, Welham<br>Green, AL9 7JE, United<br>Kingdom | vin Pearce : | 13.03.2023  | 0 hrs 36 mins          | 36220009CA               | SM Unit 003                                     |                    |
| 10:33 11:08                                                                             |              |             | 9                      | 1 N<br>1 1<br>1 1<br>7 5 | 15 (P)<br>1000000000000000000000000000000000000 | Σ<br>20144         |
| Smoke                                                                                   |              | nos Passed  |                        |                          |                                                 |                    |
| Combined                                                                                |              | 1107 Passed |                        |                          |                                                 |                    |
| e Section Heat                                                                          |              | 1100 Passed | Other Equipment Terret |                          | <ul> <li>Doors</li> </ul>                       |                    |
| v 1.0.1                                                                                 |              |             |                        |                          | Privacy Policy                                  | Terms & Conditions |
|                                                                                         |              |             |                        | ٢                        | <u></u>                                         | <u></u>            |

### ASISTENCIA

Póngase en contacto con Detectortesters si necesita ayuda con Testifire XTR2 y DT Connect:

Email: detectortesters-connect@detectortesters.com

https://www.detectortesters.com/troubleshooting

### DECLARACIÓN UE DE CONFORMIDAD

Por la presente, Detectortesters (No Climb Products Ltd. declara que el tipo de equipo de radio Testifire XTR2 El detector de humo y calor cumple con la Directiva 2014/53/UE.

El texto completo de la declaración UE de conformidad está disponible en la siguiente dirección de Internet: https://www.detectortesters.com/manuals

Descargue el manual de usuario completo escaneando el código QR.

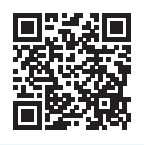

#### ICONOS DE LA PANTALLA LCD

La pantalla LCD de Testifire XTR2 muestra los siguientes iconos:

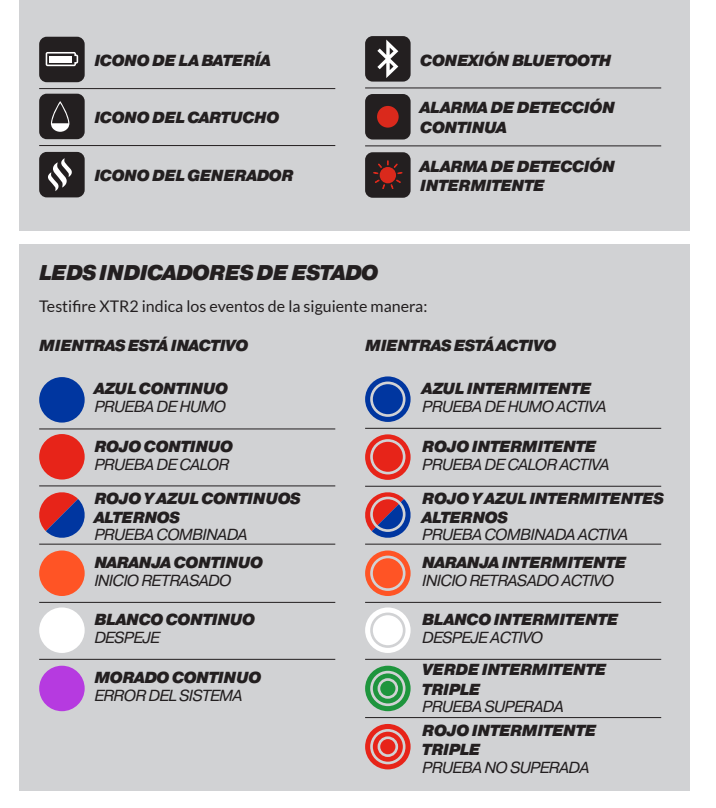

Conéctate con nosotros

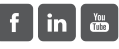